# 【Androidの方】

 こちらをクリック、もしくはQRコードからアクセスください。 https://www.class-l.jp/classl/pwa/

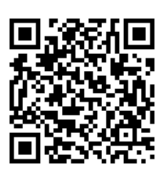

### 2

ご自身の会員番号、パスワードを入力。 「次回から自動的にログイン」に < をして ログインしてください。

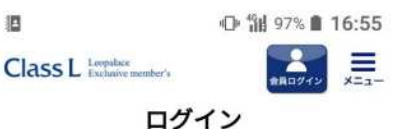

オーナー様のための会員組織「クラス エル」の専用 ウェブサイトです。 会員様限定のイベント情報のご案内から、オリジナ ルマイレージサービス「レオマイル」の残高確認な ど、便利で充実したサービスをご提供します。

| > | クラスエルとは |
|---|---------|
|   |         |

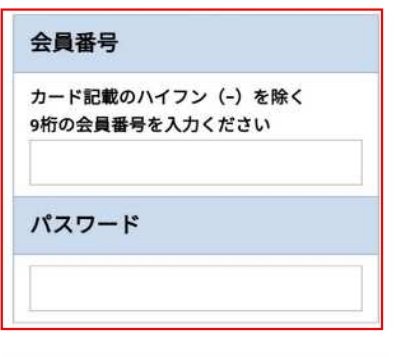

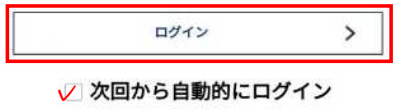

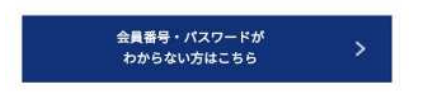

## 3

右上の縦に並んだ黒丸3つに カーソルを合わせてください。

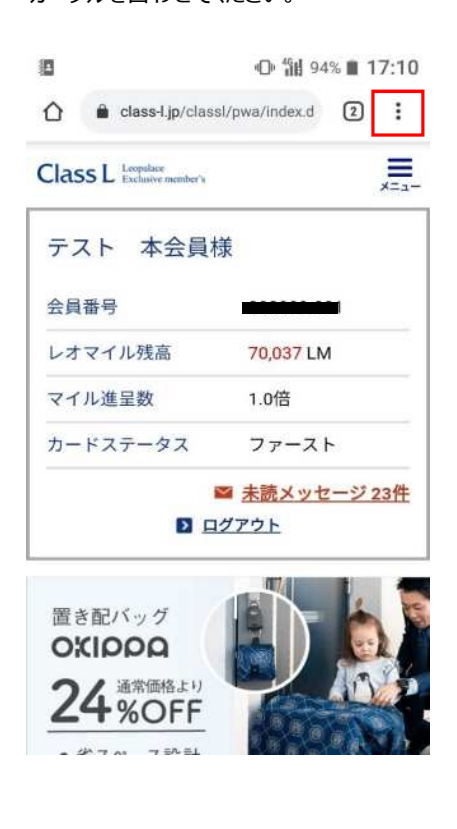

### ⑤ 「インストール」を選択してください。

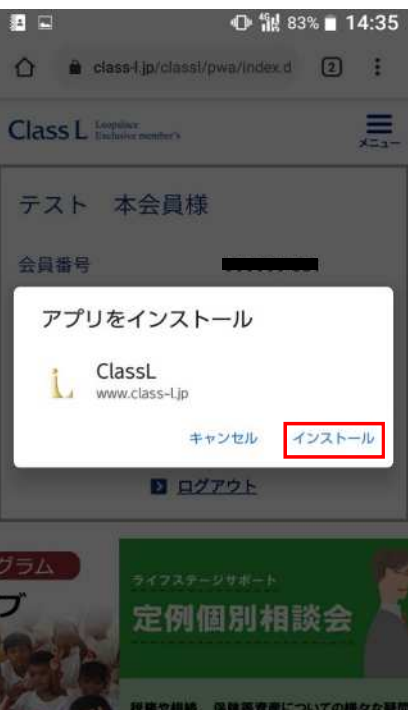

### ④ 「アプリをインストール」を選択してください。

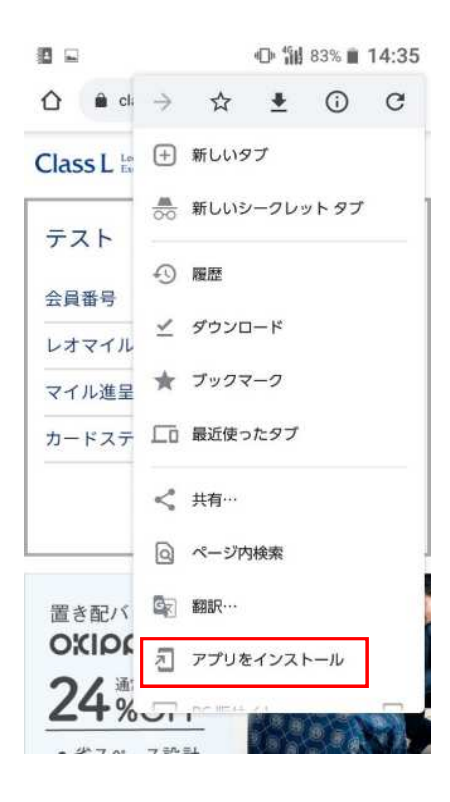

⑥ これで完了です。

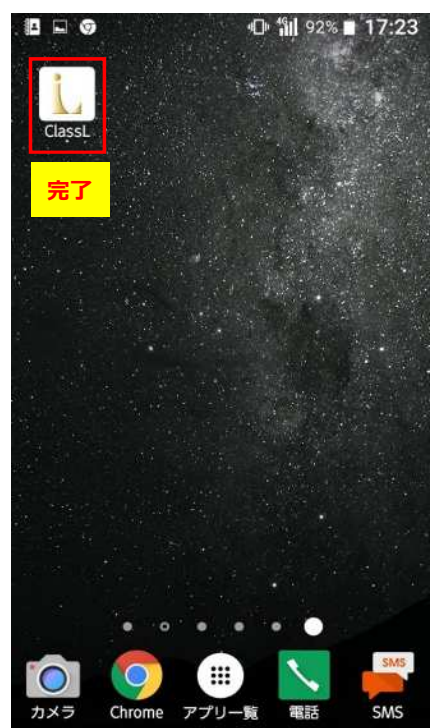